## 30. Sprawdzanie wyników w ZIU

1. Dyrektor szkoły przekazuje zdającym dane do logowania w serwisie ZIU, które zawierają informacje: *Login, Hasło, Adres serwisu, Kod zdającego, Data wydruku*.

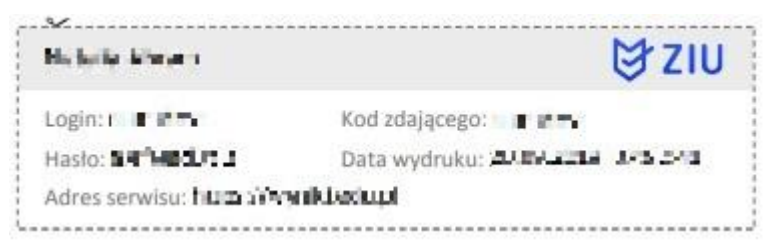

 Należy wejść na stronę <u>https://wyniki.edu.pl</u>, a następnie zalogować się wprowadzając login oraz hasło w odpowiednie pola <sup>1</sup> i kliknąć przycisk Dalej <sup>2</sup>.

O

| 1 | <b>ZIU</b><br>Sprawdź wyniki<br>swoich egzaminów! |
|---|---------------------------------------------------|
|   | Login                                             |
|   | Hasło<br>Nie pamiętam hasła                       |
| ( | DALEJ 2<br>Iub wybierz inny sposób logowania      |

3. W przypadku problemów z dostępem, upewnić się czy połączenie z Internetem działa poprawnie, a następnie, jeżeli zaistnieje taka konieczność, skorzystać z opcji odzyskiwania hasła (przycisk *Nie pamiętam hasła*)<sup>3</sup>.

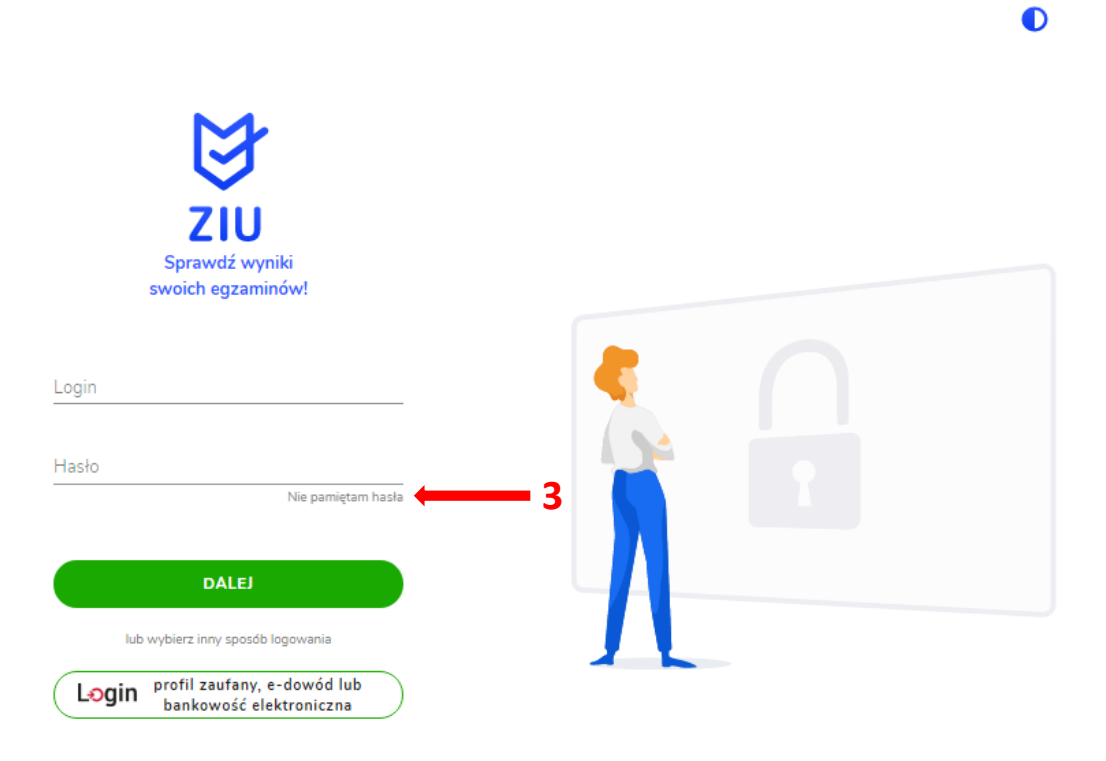

4. Wpisać adres e-mail <sup>4</sup> powiązany z kontem ZIU na który zostanie wysłany link z możliwością zmiany hasła.

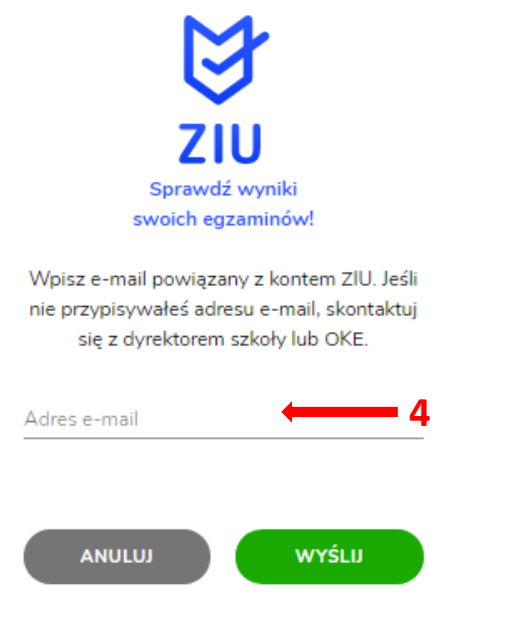

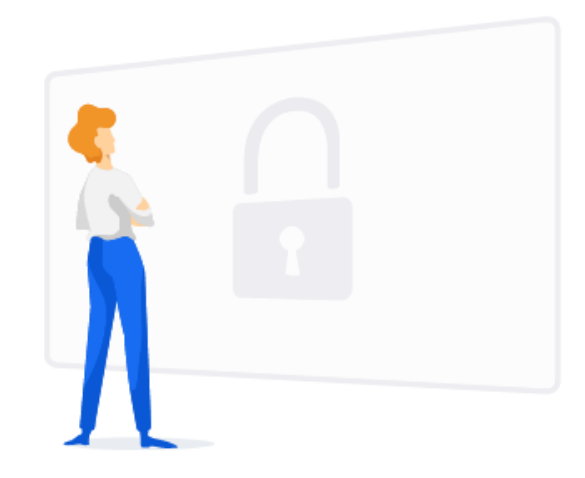

5. Po zalogowaniu należy wybrać egzamin, klikając w pole z jego nazwą <sup>5</sup>.

| ₿ZIU                                               |               | ٥ | PASWAL1 🗗 |
|----------------------------------------------------|---------------|---|-----------|
|                                                    |               |   |           |
| Egzaminy                                           |               |   |           |
| Egzamin ósmoklasisty<br>PUBLIKACIA 14 czerwca 2019 | <b>←−−−</b> 5 |   |           |
|                                                    |               |   |           |
|                                                    |               |   |           |
|                                                    | <b>N</b> /    |   |           |
|                                                    |               |   |           |

6. Po wybraniu egzaminu, w serwisie wyświetlone są informacje o wynikach osiągniętych z poszczególnych przedmiotów <sup>6</sup>.

| ₿ZIU                                                     |                               |   | D | PASWAL1 🗗 |
|----------------------------------------------------------|-------------------------------|---|---|-----------|
| Egzamin ósmoklasi<br>ziu / wyniki / egzamin ósmoklasisty | isty                          |   |   |           |
| EGZAMIN ÓSMOKLASISTY -<br>KWIECIEŇ 2019                  | PUBLIKACJA 14 CZERWCA<br>2019 |   |   |           |
| Język polski                                             | 40%                           |   |   |           |
| Matematyka                                               | 20%                           | 6 |   |           |
| Język angielski                                          | 20%                           |   |   |           |
|                                                          |                               | * |   |           |

 Aby sprawdzić szczegółowe wyniki z danego egzaminu, należy kliknąć w pole z nazwą tego egzaminu <sup>7</sup>.

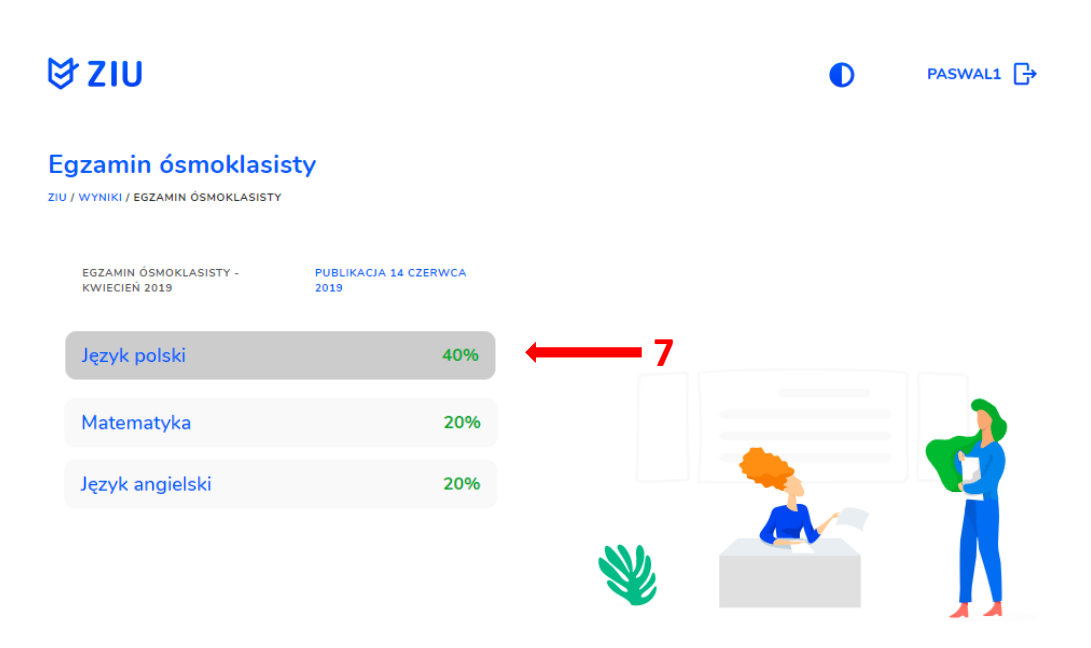

8. W serwisie zostaną wyświetlone szczegółowe informacje na temat arkusza <sup>8</sup> oraz uzyskanej punktacji za poszczególne <sup>9</sup>. Możliwe jest również pobranie pliku z wynikami za pomocą przycisku *Pobierz* <sup>10</sup>.

| ₿ZI                            | U                                        |                       |                 |                   | PASWAL1                                                                                                    |
|--------------------------------|------------------------------------------|-----------------------|-----------------|-------------------|----------------------------------------------------------------------------------------------------|
| <b>język</b>  <br>ziu / wyniki | <b>DOISKİ</b><br>I / EGZAMIN ÓSMOKLASIST | TY / JĘZYK POLSKI     |                 |                   | 8                                                                                                    |
| Dane p                         | odstawowe                                |                       |                 |                   | Szczegóły                                                                                                    |
| 40% 20<br>17 % uzy<br>Twoje o  | skało wynik taki san<br>odpowiedzi       | n lub niższy          |                 |                   | KOD ARKUSZA NUMER ZAŚWIADCZENIA<br>OPOP-100-Y-1904 O/30029324/19<br>MIEJSCE I DATA WYSTAWIENIA<br>Kraków, 19.06.2019<br>PODMIOT |
| NUMER<br>PYTANIA               | TWOJA<br>ODPOWIEDŹ                       | POPRAWNA<br>ODPOWIEDŹ | MAKS.<br>PUNKTY | ZDOBYTE<br>PUNKTY |                                                                                                    |
| 1                              | D                                        | D                     | 1               | 1                 |                                                                                                    |
| 2                              | A                                        | А                     | 1               | 1                 | Wyniki <b>10</b> POBIERZ                                                                                                    |
| 3                              | PP                                       | FF                    | 1               | 0                 | 9                                                                                                    |
| 4                              | PF                                       | PP                    | 1               | 0                 |                                                                                                    |
| 5                              | pytanie otwarte                          |                       | 1               | 1                 |                                                                                                    |
| 6                              | pytanie otwarte                          |                       | 2               | 1                 |                                                                                                    |

9. W celu wylogowania z serwisu ZIU należy kliknąć w ikonę przedstawiającą login zdającego <sup>9</sup>.

| ₿ZI                                                            | U                                                   |                       |                 |                   | ٥                                                                                  | PASWAL1 🗗                            |
|----------------------------------------------------------------|-----------------------------------------------------|-----------------------|-----------------|-------------------|------------------------------------------------------------------------------------|--------------------------------------|
| <b>język ş</b><br>ziu / wyniki                                 | <b>JOISKI</b><br>/ egzamin ósmoklasist <sup>,</sup> | Y / JĘZYK POLSKI      |                 |                   |                                                                                    | 9                                    |
| Dane podstawowe                                                |                                                     |                       |                 |                   | Szczegóły                                                                          |                                      |
| 40% 20 z 50 punktów<br>17 % uzyskało wynik taki sam lub niższy |                                                     |                       |                 |                   | KOD ARKUSZA<br>OPOP-100-Y-1904<br>MIEJSCE I DATA WYSTAWIENIA<br>Kraków, 19.06.2019 | numer zaświadczenia<br>O/30029324/19 |
| Twoje o                                                        | dpowiedzi                                           |                       |                 | PODMIOT           |                                                                                    |                                      |
| NUMER<br>PYTANIA                                               | TWOJA<br>ODPOWIEDŹ                                  | POPRAWNA<br>ODPOWIEDŹ | MAKS.<br>PUNKTY | ZDOBYTE<br>PUNKTY |                                                                                    |                                      |
| 1                                                              | D                                                   | D                     | 1               | 1                 | Wyniki                                                                             |                                      |
| 2                                                              | Α                                                   | А                     | 1               | 1                 |                                                                                    | POBIERZ                              |
| 3                                                              | PP                                                  | FF                    | 1               | 0                 |                                                                                    |                                      |